## **ENKEL KONTROLL**

## Timmätare

7 6

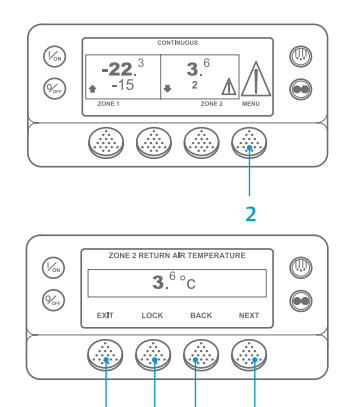

3 & 5

- 1. Återgå till standardskärmen.
- 2. Tryck på knappen MENU (MENY).
- 3. Tryck på knappen NEXT (NÄSTA)
- tills timmätarmenyn visas. 4. Tryck på knappen SELECT (VÄLJ)
- för att gå till menyn Timmätare. 5. Tryck på knappen Next (Nästa) och Back (Bakåt) för att visa timmätarskärmarna.
- 6. Tryck på knappen Lock (Lås) för att låsa timmätaren på skärmen. Tryck på samma knapp igen för att inaktivera låsningen.
- Om du vill visa standardskärmen igen trycker du på Exit (Avsluta).

## ENKEL AVLÄSNING OCH FASTSTÄLLNING

## Larmorsaker och nollställ larmkoder

0

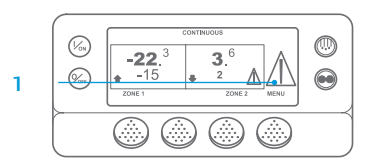

**-22**.<sup>3</sup> **3**.<sup>6</sup>

EXIT CLEAR HELP

(Von)

(%)

- Om larm utlöses visas den stora larmikonen. En liten ikon visas för ett zonspecifikt larm (exemplet visar zon 2).
- 2. Larm kan visas och nollställas på Alarm-menyn. Börja i startskärmen.
- 4. Språkmenyn eller Larmmenyn visas. Om språkmenyn visas, tryck på knappen NEXT (NÄSTA) för att visa larmmenyn.
- 5. Tryck på knappen Select (Välj). Larmdisplayen visas.
- ALARM 28 1 to 1 ALARMS PRETRIP ABORT

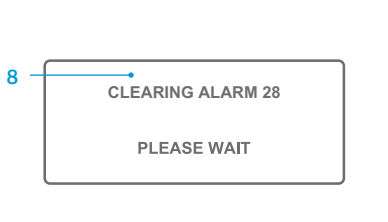

- 3. Tryck på knappen MENU (MENY).
- Om det inte finns några larm visas skärmen "Inga larm". Tryck på knappen Exit (Avsluta) för
- att återgå till standardskärmen. 7. Om det finns utlösta larm visas antalet larm (om det finns flera)
- och den senaste larmkoden. Efter att larmet har åtgärdats, tryck på knappen Clear (Nollställ) för att nollställa larmet. För att visa nästa larm, tryck på knappen NEXT (NÄSTA).
- Om ett larm inte går att nollställa är det möjligt att det ännu inte åtgärdats. Om larmorsaken inte rättas till går det inte att radera.

- Alla larm måste visas innan de kan nollställas
- Om ett larm inte kan nollställas från huvudmenyn kommer inte knappen Clear (Nollställ) att visas. Dessa larm måste tas bort via menyer med skyddad åtkomst

OBS! Tryck på knappen Help (Hjälp) om du vill ha mer information om larmet som visas på skärmen. Ett hjälpmeddelande visas. Se aktuell bruksanvisning för detaljerad information.

## ENKEL FASTSTÄLLNING

### Larmorsak

Det finns flera alternativ för att visa larmkoderna för din specifika enhet:

- Genom att besöka www.europe.thermoking.com/tools för att hämta en länk till appen Thermo King Alarm Codes.
- Genom att ladda ned vår broschyr "Truck, Trailer, CyroTech and DAS Alarm Codes" för alla 2 larmkoder. Denna kan laddas ned via följande länk: www.emea-user-manuals.thermoking.com/ eller via QR-koden nedan.
- Ett tryckt exemplar kan också erhållas från din Thermo King-återförsäljare. 3

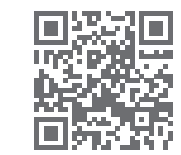

www.emea-user-manuals.thermoking.com

Kontakta din lokala Thermo King Service-chef för mer information eller handledning.

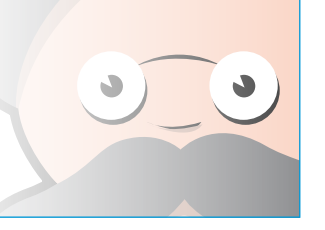

TK 55527-2-PC-SV (Rev. 02/18)

## **THERMO KING**

# **SR-2/SR-3 MT** Smart Reefer 2/3 Mikroprocessor

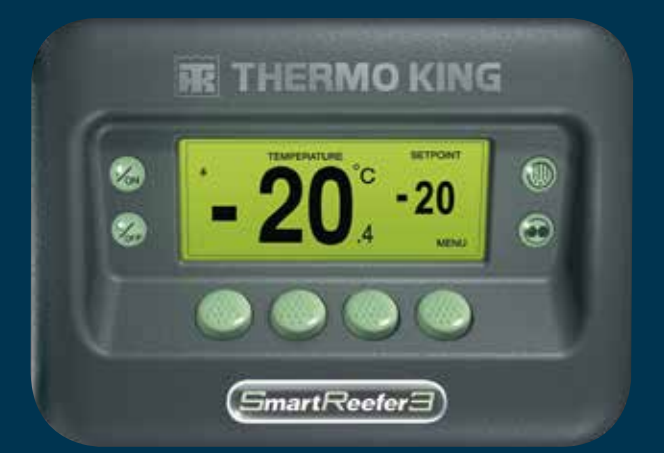

## Förarguide för enkel användning

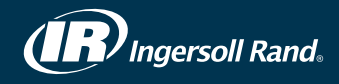

## **ENKEL ATT STARTA OCH STOPPA**

## En eller flera zoner

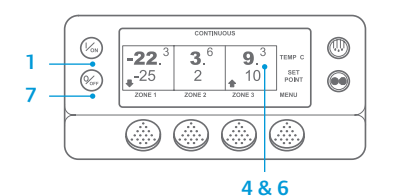

- Starta enheten genom att trycka på knappen ON (PÅ).
- Skärmen visar en kort stund 2. Thermo King-logotypen när enheten startas.
- Skärmen "Configuring System" ("Konfigurerar systemet") visas en

kort stund medan kommunikationer upprättas och enheten förbereds för drift.

- 4. Standardskärmen som visar boxtemperatur och börvärde visas en kort stund.
- 5. Skärmen "Diesel Engine Starting" ("Start av dieselmotor") visas när motorn förvärms och startas. På Model 50-enheter visas skärmen "Elektrisk standby" istället, om enheten är ansluten till standbyström.
- 6. Standardskärmen som visar boxtemperatur och börvärde visas åter när enheten körs.
- 7. Tryck på knappen OFF (AV) för att stänga av enheten. Enheten stängs av.

Så här stänger du av eller sätter på en zon: Zon 1 är alltid på när enheten är på. Zon 2 och zon 3 (om sådana finns) kan stängas av och sättas på efter behov. (Varje zons status meddelas när enheten sätts på eller stängs av.)

Utför följande steg för att sätta på eller stänga av zon 2 eller zon 3.

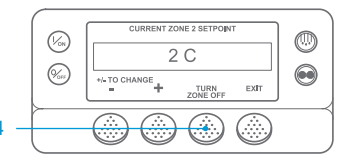

Återgå till standardskärmen. Om temperaturövervakningsskärmen visas, tryck på valfri knapp för att återgå till standardskärmen. 2. Tryck på knappen Zone (Zon) under önskad zon

3. Skärmen börvärde visas. Om zonen

är på visas den tredje funktionsknappen som Turn Zone Off (Stäng av zon). Om zonen är av visas den tredje funktionsknappen som Sätt på zon.

- 4. Tryck på knappen Turn Zone Off (Stäng av zon) för att stänga av zonen.
- 5. På skärmen visas en kort stund PROGRAMMING ZONE ON/OFF PLEASE WAIT (PROGRAMMERING AV ZON PÅ/AV - VÄNTA).
- 6. Skärmen bekräftar sedan den nya inställningen för aktuell zon i några sekunder.
- 7. Skärmen återgår sedan till standardskärmen där aktuell zonen visas som avstängd. Börvärdet för zonen har ersatts med OFF (AV) för att indikera att zonen nu är avstängd.

## ENKEL INSTÄLLNING

## CYCLE-SENTRY eller löpande drift

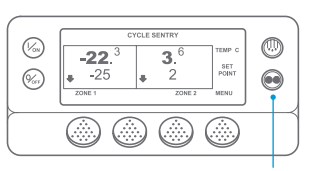

#### 2&6

0

 $\odot$ 

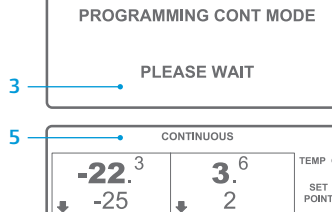

ZONE

(%)

-22.<sup>3</sup>

- en kort stund. SET POINT 5 Standardskärmen visas och det nva ZONE 2 MENU läget indikeras i skärmens övre del.
  - 6. Tryck på knappen Mode (Läge) igen för att återgå till enhetens föregående driftläge.

1. Återgå till standardskärmen.

(VAL AV LÄGE).

2. Tryck på knappen MODE SELECTION

3. Skärmen "Programming Continuous

Mode" ("Programmerar löpande

("Programmerar CYCLE-SENTRY-

CYCLE-SENTRY" ("Nytt systemläge:

System Mode is Continuous" ("Nytt

systemläge: Löpande drift") visas

drift") eller "Programming

läge") visas en kort stund.

4. Skärmen "New System Mode

CYCLE-SENTRY") eller "New

CYCLE-SENTRY Mode

För nya SR-3 spektrumenheter visas CYCLE-SENTRY-ikonen i CYCLE-SENTRYläget och är dolda i Kontinuerligt läge – som visas på skärmen.

## ENKEL INSTÄLLNING

**3**.<sup>6</sup> ZONE 2 MENU

## Börvärdestemperatur

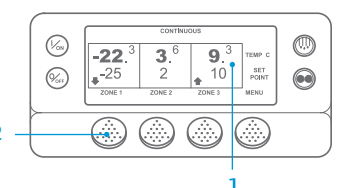

| CURRENT ZONE 1 SETF | OINT |
|---------------------|------|
| -25 C               |      |
| +/- TO CHANGE       | EXIT |

| NEW SETPOINT V | VILL BE |
|----------------|---------|
| -15            | С       |
| +/- TO CHANGE  | OK?     |

OBS! Du måste trycka på YES (JA)-knappen inom tio sekunder efter ändring av börvärde, annars avbryts ändringen.

## **ENKEL KONTROLL**

## Mätare

(Vos) 0 **-22**.<sup>3</sup> **3**.<sup>6</sup> (%m) -25 2

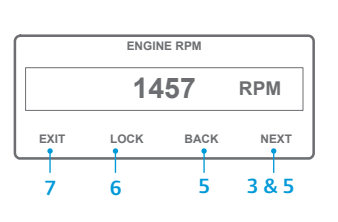

- 1. Återgå till standardskärmen. 2. Tryck på knappen Menu (Meny) på
- standardskärmen.
- 3. Tryck på knappen Next (Nästa) till mätarmenvn visas.
- 4. Tryck på knappen Select (Välj) för att gå till mätarmenyn.
- 5. Tryck på knappen Back (Bakåt) eller Next (Nästa) för att bläddra mellan föliande mätare: Kylmedelstemperatur, kylmedelsnivå, ampere, batterispänning, motorvarvtal, bränslenivåsensor, urladdningstryck, sugtryck, I/O (ingång/utgång) -Visar aktuellt tillstånd för ingångs-

och utgångsanordningar.

- 6. Tryck på knappen Lock (Lås) för att visa vald mätskärm under 15 minuter. Tryck på samma knapp igen om du vill inaktivera låset.
- 7. Tryck på knappen Exit (Avsluta) för att återgå till standardskärmen.

 $\bigcirc$ 

## ENKEL AVFROSTNING

## Påbörja manuell avfrostning

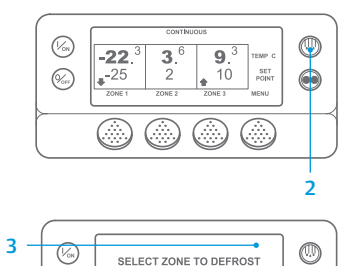

EXIT ZONE 1 ZONE 2

(%)

- 1. Återgå till standardskärmen. 2. Tryck på knappen DEFROST (AVFROSTNING).
- [DEFROST] ([AVFROSTNING]) syns en kort stund på skärmen. Sedan visas skärmen Zonval. Tryck på knappen Zone (Zon) under önskad zon.
- Skärmen "Defrost" ("Avfrostning") visas en kort stund.
- 5. Skärmen "Programming Defrost" ("Programmerar avfrostning") visas en kort stund.
- Skärmen "Defrost Started" ("Avfrostning startad") visas en kort stund.
- 7. Skärmen visar sedan avfrostningsskärmen Stapelindikatorn visar i procent ungefär hur lång tid som kvarstår för att avsluta avfrostningscykeln

- Börja i startskärmen.
- 2. Tryck på knappen Zone (Zon) för önskad zon (exempelvis: Zon 1).
- 3. Börvärdsskärmen visas för vald zon. 4. Tryck på knapparna +/- för att
- NO (NEJ).
- 6. Skärmen "Programming New Setpoint" ("Nytt börvärde programmeras") visas.
- 7. Skärmen "New Setpoint Will Be XX" ("Nytt börvärde: XX") kommer att visas en kort stund.
- 8. Standardskärmen visas med det nva, ändrade börvärdet för aktuell zon.

- ändra börvärdet.
- 5. Tryck därefter på YES (JA) eller

## **ENKEL KONTROLL**

### Sensorer

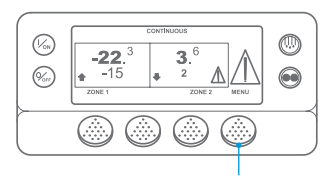

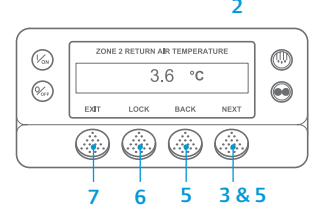

1. Återgå till standardskärmen.

- 2. Tryck på knappen Menu (Meny) på standardskärmen.
- 3. Tryck på knappen Next (Nästa) till sensormenyn visas.
- 4. Tryck på knappen Select (Välj) för att gå till sensormenyn.
- 5. Tryck på knappen Back (Bakåt) eller Next (Nästa) för att bläddra mellan sensorskärmarna.
- 6. Tryck på knappen Lock (Lås) för att visa vald sensorskärm under obegränsad tid. Tryck på samma knapp igen om du vill inaktivera låset.
- 7. Trycker på knappen Exit (Avsluta) för att återgå till standardskärmen.

## **ENKEL KONTROLL**

## Förkontroll

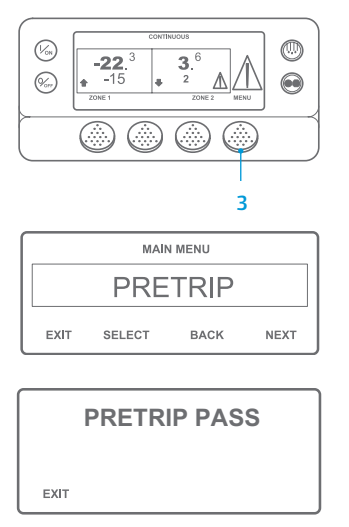

- 1. Nollställ alla larmkoder.
- 2. Återgå till standardskärmen.
- 3. För att påbörja komplett förkontroll, tryck på knappen Menu (Meny) så snart standardskärmen visas, och innan enheten startas. Låt enheten starta innan du trycker på knappen Menu (Menv) på standardskärmen för att påbörja förkontroll med motorn igång. (En förkontroll kan alltid stoppas genom att stänga av enheten.)
- Tryck på knappen NEXT (NÄSTA) tills 4 förkontrollskärmen visas.
- 5. Tryck på knappen SELECT (VÄLJ) för att starta en förkontroll.
- 6. När alla tester har slutförts rapporteras resultaten som PASS (GODKÄND), CHECK (KONTROLLERA) eller FAIL (MISSLYCKAD). Om resultaten är CHECK (KONTROLLERA) eller FAIL (EJ GODKÄND), kommer tillhörande larmkoder att hjälpa teknikern att hitta orsaken till problemet

OBS! Se kapitlet "Drift" i bruksanvisningen för den aktuella enheten för mer information.